## 南アルプス市電子としょかん 利用案内

南アルプス市電子としょかんは、お手持ちのパソコンやスマートフォンなどで、 電子書籍をいつでもどこでもお楽しみいただけるサービスです。 図書館の利用カードをお持ちであれば、どなたでもご利用いただけます。

貸出

予約

| 冊数   | 期間                 | 冊数   | 取り置き期間                         |
|------|--------------------|------|--------------------------------|
| 3冊以内 | 2週間以内<br>(貸出の翌日から) | 3冊以内 | 1週間以内<br>(貸出可能な状態に<br>なった翌日から) |

利用案内 目次

- 1 アクセスする
- 2 ログインする 3 電子書籍を探す
- 4 電子書籍を借りる・読む
- 5 電子書籍を返却する
- 6 電子書籍を予約する
- 7 図書館ホームページから電子書籍を読む

注意事項

○電子図書館のサービスは無料ですが通信料は利用者負担となります。 ○電子書籍の貸出点数は図書館での紙の本の貸出とは別に数えます。 ○電子書籍のリクエストは受け付けておりません。

○予約取置期間は、1週間です。1週間以内に貸出手続きを行わない と、自動的に取消になります。

○予約資料が確保されたときは、メールで連絡をします。 メールアドレスの登録が未設定の方は連絡できませんので、あらか

- じめご了承ください。
- 〇電子としょかんで貸出した資料は、読書通帳への記帳はできません。 My本棚への表示もできません。

1 アクセスする お手持ちのスマートフォン・タブレット・パソコン等でアクセスができます。 ①南アルプス市立図書館のホームページからアクセス

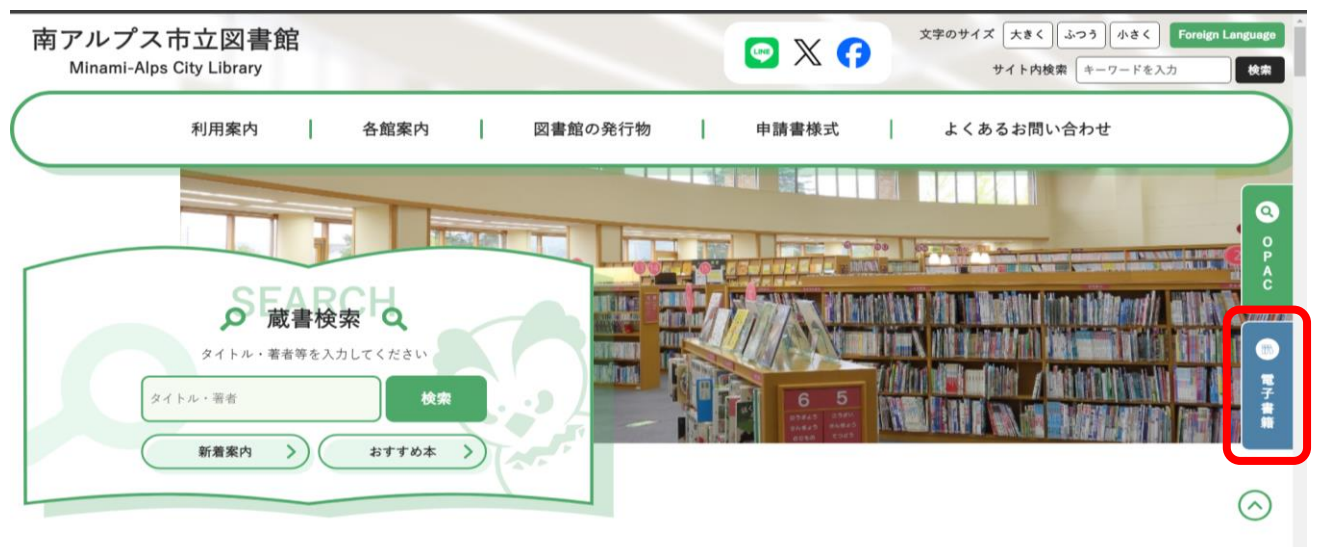

②URLを入力してアクセス <u>https://web.d-library.jp/m alps/</u> ③二次元コードからアクセス

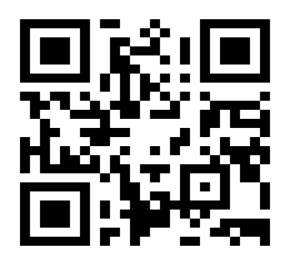

2 ログインする

①利用者ID(図書館利用カードの数字8桁)とパスワードを入力して 「ログインする」を選択します。

パスワードの登録をしていない方は、事前に図書館ホームページから登録をしてくだ さい。

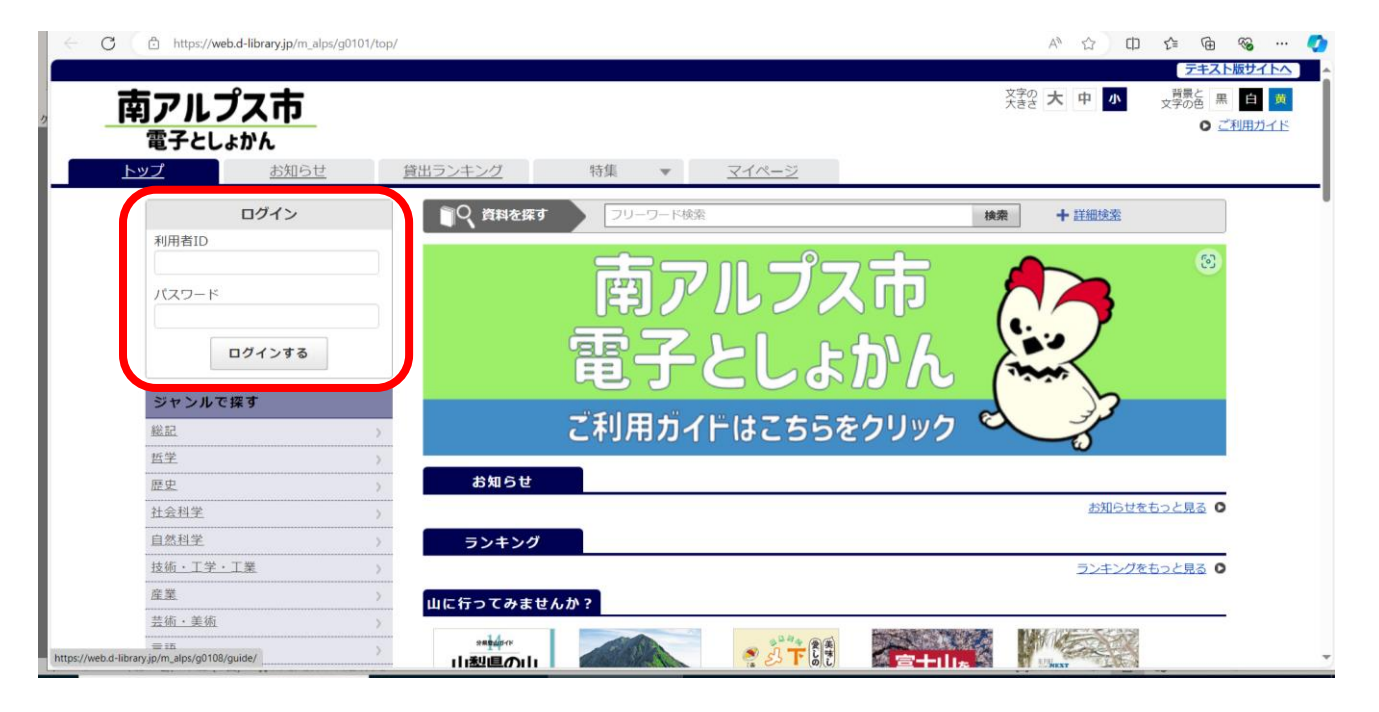

#### 3 電子書籍を探す

検索機能や特集から読みたい作品を選ぶことができます。

〇簡易検索(フリーワード検索に、タイトルや著者を入力する)

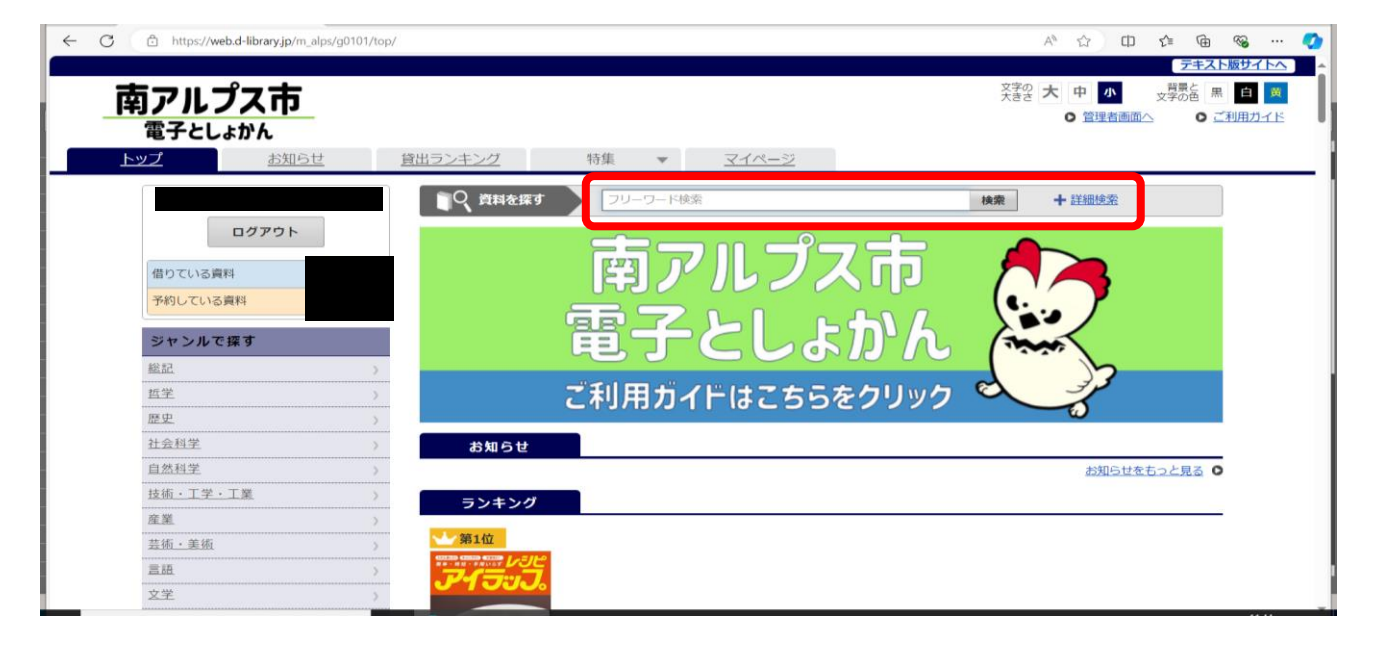

## 〇詳細検索

| 月广ルノ人中          |              |                 |                 |             |              |
|-----------------|--------------|-----------------|-----------------|-------------|--------------|
| 電子としょかん         | 詳細検索         |                 |                 | ×           |              |
| <u>-ップ お知らせ</u> | 資料名 ✓ 条件:    | を入力してください       | この言葉を含む、        |             |              |
|                 | 著者名 > 条件     | を入力してください       | この言葉を含む         | かつ (AND) ~  | + 詳細技業       |
| ログアウト           | 出版者 🗸 条件     | を入力してください       | この言葉を含む、        | から (AND) マ  |              |
| 借りている資料         | 出版年月         | 年 月             | ~ 年 年 月         | ~           |              |
| 予約している資料        | ジャンル         |                 | ~               |             |              |
| ジャンルで探す         | 資料区分 🖸 🕯     | 電子(図書) 🖸 電子(    | (\$#85)         |             | man          |
| 総記              | コンテンツタイプ 🛛 🕯 | ■子書籍(リフロー) 🖸    | 電子書籍(フィックス)     | コンテンツタイプとは? | 33           |
| <u>哲学</u>       | 2            | ノッチコンテンツ 🛛 動    | 画コンテンツ 🛛 音声コン   | ンテンツ        |              |
| 社会科学            | <b>2</b> >   | 羊書コンテンツ         |                 |             |              |
| 自然科学            | 対応デバイス       | Windows 🖬 Mac 🖪 | a iOS 🗳 Android |             | お知らせをもっと見る • |
| 技術・工学・工業        | 終り込み条件 □ 1   | 意出可能 □ 誰でち読め    | ○る □ 音声読み上げ     |             |              |
| 産業              |              |                 |                 |             |              |
| 芸術・美術           |              | 検索              | キャンセル           |             |              |

### 4 電子書籍を借りる・読む 作品を選び、「借りる」を選択します。

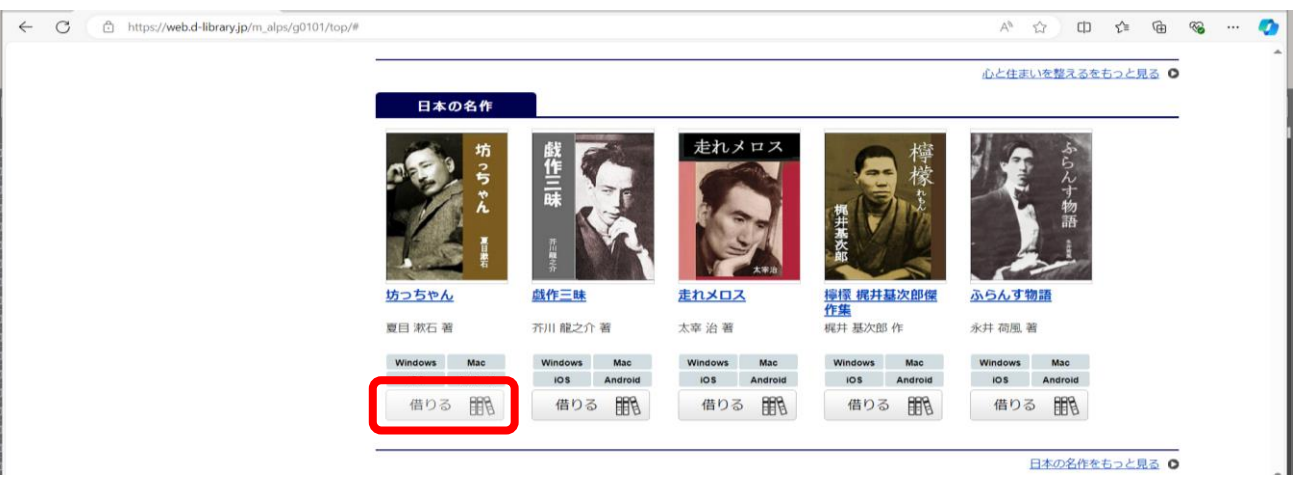

## そのまま読む場合は、「今すぐ読む」を選択します。

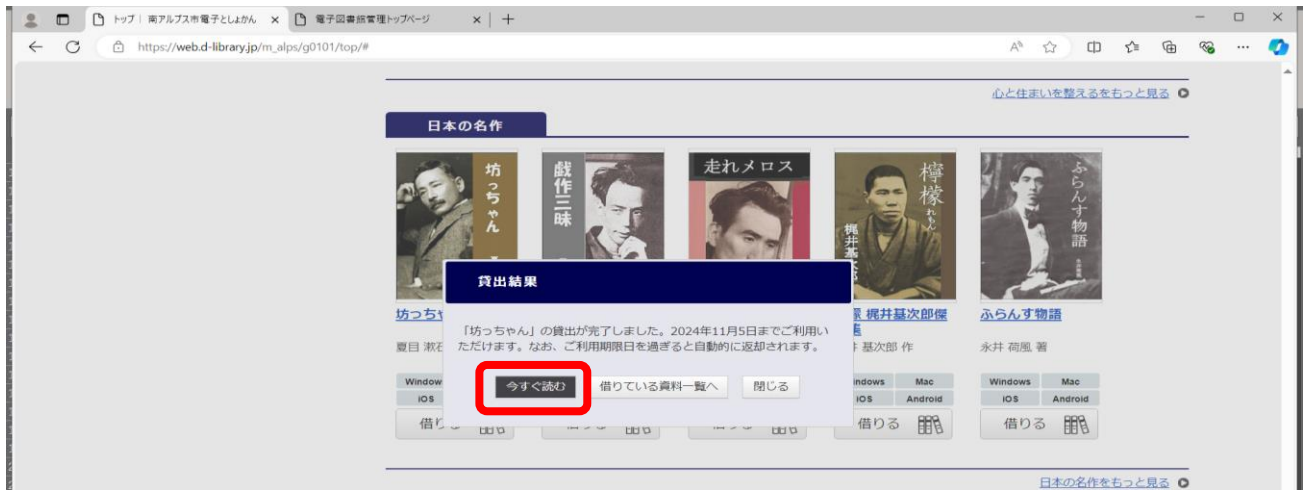

# 後から読むときは、ログイン後、マイページの借りている資料の一覧から、読みたい作品を選び、「読む」を選択します。

| C 🗈 https://web.d-library.jp/m_alps | /g0103/mypage/                       | ▲ ☆ ロ ☆ @ % ラキスト版サイ                                          |
|-------------------------------------|--------------------------------------|--------------------------------------------------------------|
| 南アルプス市<br>電子としょかん                   | 貸出ランキング 特集 ▼ マイページ                   | 文字の 大 中 小 文字の色 黒 日<br>大きさ 大 中 小 文字の色 黒 日<br>〇 曾埕街画面へ 〇 ご利用カイ |
| ログアウト                               | ☆ トップ > マイページ<br>♀ 資料を採す<br>フリーワード検索 | 検索 十 詳細検索                                                    |
| 借りている資料                             | m_alps_tosyokankanri                 |                                                              |
| 予約している資料                            |                                      |                                                              |
| ジャンルで探す                             | 借りている資料の一覧を見る                        | 予約している資料の一覧を見る                                               |
| 総記                                  | > ●借りている資料                           |                                                              |
| 哲学                                  |                                      |                                                              |
| 歷史                                  | ガラン5やん 夏日 第5 第                       | Windows Mac                                                  |
| 社会科学                                | > ご利用期限日・2024年11月5日                  |                                                              |
| 自然科学                                |                                      | 267                                                          |
| 技術・工学・工業                            |                                      | 122 9 91 <u>6</u> 19                                         |
| 産業                                  | >                                    |                                                              |
| 芸術・美術                               | ⇒ 予約している資料 0/999点                    |                                                              |
| 言語                                  | 該当の資料はありません。                         |                                                              |
| 文学                                  | ) at 5(-1)                           |                                                              |

## 5 電子書籍を返却する

※返却を行わなかった場合は、貸出期間が終了すると自動的に返却されます。

①マイページの借りている資料の一覧から、返却する作品を選び「返す」 を選択します。

| C https://web.d-library.jp/m_alps | /g0103/mypage/                         | A <sup>A</sup> ☆ ロ ☆ @ % デキスト版サイト                     |
|-----------------------------------|----------------------------------------|-------------------------------------------------------|
| 南アルプス市<br>電子としょかん                 |                                        | 文字の大中小 文学の高黒 日<br>大きさ大中 小 文学の高黒 日<br>〇 宮理者画面へ 〇 ご利用カイ |
| <u>トップ お知らせ</u>                   | <u>貸出ランキング</u> 特集 ▼ <mark>マイページ</mark> |                                                       |
|                                   | ★ トップ > マイページ                          |                                                       |
| ログアウト                             | □○ 資料を探す フリーワード検索                      | 検索 + 詳細検索                                             |
| 借りている資料                           | m_alps_tosyokankanri                   |                                                       |
| 予約している資料                          |                                        |                                                       |
| ジャンルで探す                           | 借りている資料の一覧を見る                          | 予約している資料の一覧を見る                                        |
| 総記                                | > 合併りている資料                             |                                                       |
| 哲学                                | > Vii 9 CVI 8 gA                       |                                                       |
| 歴史                                | 505やん                                  | Windows Mac                                           |
| 社会科学                              | ご利用期限日: 2024年11月5日                     | 103 Antona                                            |
| 自然科学                              |                                        |                                                       |
| 技術・工学・工業                          |                                        | 返す 如長                                                 |
| 産業                                | >                                      |                                                       |
| 芸術・美術                             | ●予約している資料 0/999点                       |                                                       |
| 言語                                | 該当の資料はありません。                           |                                                       |
| 文学                                | ) other 1 b                            |                                                       |

## ②「はい」を選択します。

|                                  |                                                                                                    | テキスト版サイ                               |
|----------------------------------|----------------------------------------------------------------------------------------------------|---------------------------------------|
| 南アルプス市                           |                                                                                                    | 文字の大中小 登録と 黒 自                        |
| 雪子としょかん                          |                                                                                                    | ○ 管理者画面へ ○ ご利用力                       |
| 电子としるかん                          | + 貸出コンエング 特住 - マイパー                                                                                                    | 99                                    |
| <u></u>                          |                                                                                                    |                                       |
|                                  | # <u>トップ</u> > マイページ                                                                                                    |                                       |
| ログアウト                            | □○ 資料を探す フリーワード検索                                                                                                    | 検索 十 詳細検索                             |
| And the second is the lateral of | m alps tosyokankanri                                                                                                    |                                       |
| 信りている奥科                          | and the second second s |                                       |
| 予約している資料                         |                                                                                                    |                                       |
| ジャンルで探す                          | 「坊っちゃん」を返却してもよろしいですか?                                                                                                    | 初している資料の一覧を見る                         |
| 総記                               |                                                                                                    |                                       |
| 哲学                               | (はい) キャンセル                                                                                                    |                                       |
| 歷史                               |                                                                                                    | Windows Mac                           |
| 社会科学                             | ご利用期限日: 2024年11月5日                                                                                                    |                                       |
| 自然科学                             | (4) 読む                                                                                                    | · · · · · · · · · · · · · · · · · · · |
| 技術・工学・工業                         | ,                                                                                                    | XX.9 MAIN                             |
| 産業                               | >                                                                                                    |                                       |
| 芸術・美術                            | ⇒予約している資料 0/999点                                                                                                    |                                       |
| 言語                               | 該当の資料はありません。                                                                                                    |                                       |
| 文学                               | ) 0 計算に3 的                                                                                                    |                                       |

#### 6 電子書籍を予約する ①予約したい作品を選び、「予約する」を選択します。

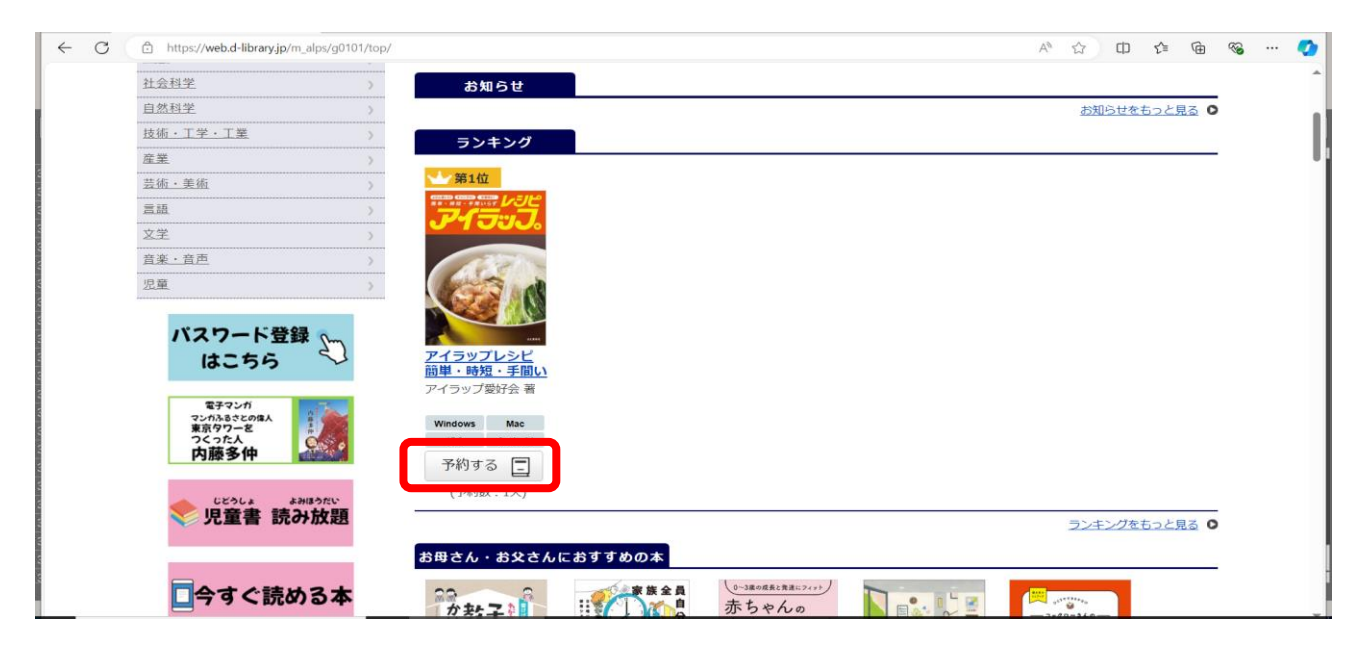

#### 予約が完了しました。 ※予約資料が確保されたときは、メールで連絡をします。 メールアドレスの登録が未設定の方は連絡できませんので、あらか じめご了承ください。

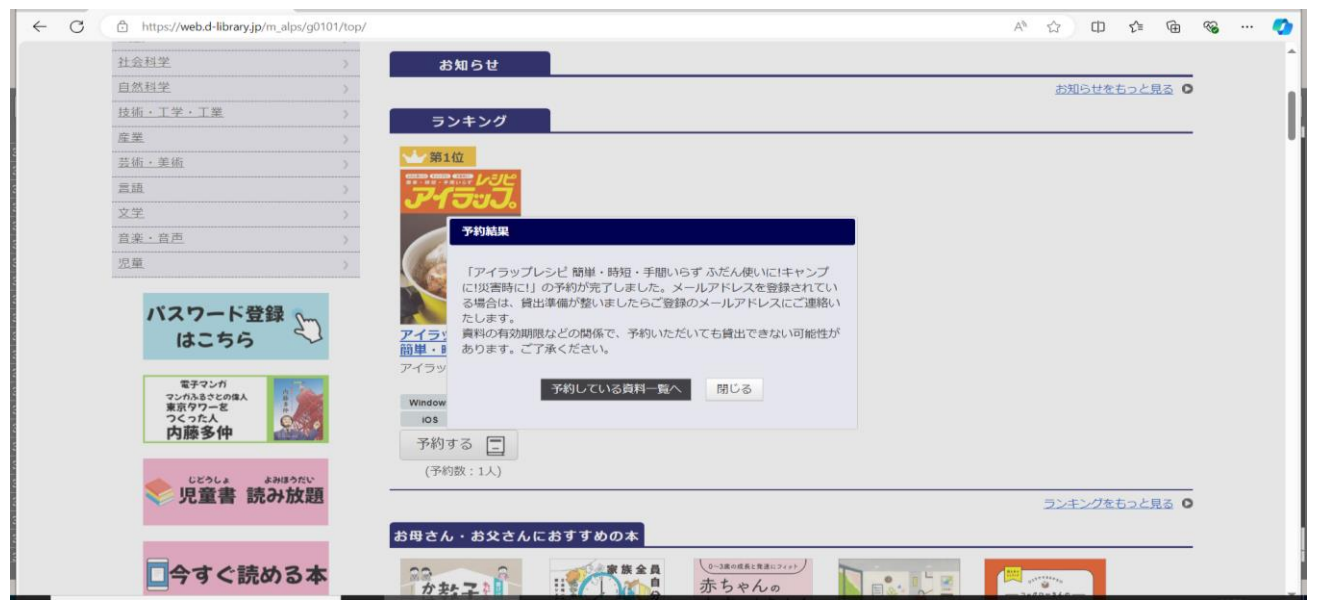

#### 7 図書館ホームページから電子書籍を読む

①従来どおり、図書館ホームページで本を検索し、電子書籍を選択します。

※紙の本は「図書」電子書籍は「電子書籍」と表示されます。 ※同じタイトルの本が紙の本と電子書籍の両方ある場合もあります。

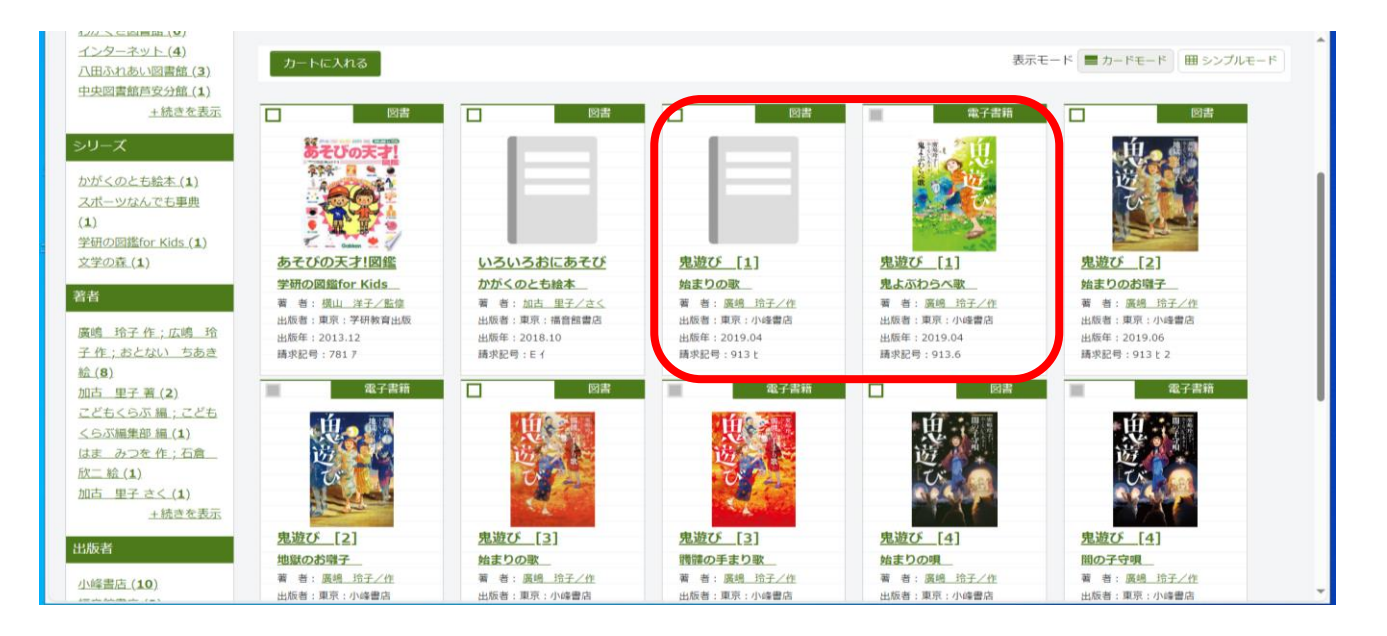

## ②「電子図書館で見る」を選択します。

| 翻公史      | 1 鬼遊び [   | 鬼遊び [1]                                            |                                                                                                    |                     |  |  |
|----------|-----------|----------------------------------------------------|----------------------------------------------------------------------------------------------------|---------------------|--|--|
| <b>E</b> | 若者        | <u>廣嶋 玲子/作</u><br>おとない ちあき/絵                       |                                                                                                    |                     |  |  |
| ( 10)    | 各巻書名      | 鬼よぶわらべ歌                                            |                                                                                                    |                     |  |  |
| -2       | 出版者       | 東京:小峰書店                                            |                                                                                                    |                     |  |  |
|          |           | 2019年04月                                           |                                                                                                    |                     |  |  |
|          | その他       | 【NDC1】913.6 【ページ数】153p<br>【価格】¥0 【刊行形態】全集 【利用対象】小学 | 3~4 [ISBN] 978-4-338-33001-5                                                                                                    |                     |  |  |
|          | 内容紹介      | 知らない子どもがそばにいる。知っている子ども<br>怖」を描く運作短編集。              | が消えている。鬼の遊びはほんとにこわい。負ければみんな鬼のちの…。鬼をよびよせて                                                                                                | こしまった子どもたちに訪れる「静かな恐 |  |  |
|          | My本欄に     | 追加する                                               | $\qquad \qquad \qquad \qquad \qquad \qquad \qquad \qquad \qquad \qquad \qquad \qquad \qquad \qquad \qquad \qquad \qquad \qquad \qquad $ |                     |  |  |
|          |           |                                                    | 電子図書館で見る                                                                                                    |                     |  |  |
| 一覧       |           |                                                    |                                                                                                    | ×                   |  |  |
|          | タイトノ      | ŀ                                                  | 著者・アーティスト                                                                                                    |                     |  |  |
|          | ata + 325 | ちたべ物                                               |                                                                                                    |                     |  |  |

## ③電子図書館サイトに移動します。 図書館ホームページでログインしている場合は、再度電子図書館サイ トでログインする必要はありません。 そのまま「借りる」を選択し、本を読むことができます。

| 電子としょかん  |                                       |                                                                                                    | O 二利用                                  |
|----------|---------------------------------------|----------------------------------------------------------------------------------------------------|----------------------------------------|
| -ップ お    | 目らせ                                   | 特集                                                                                                    |                                        |
|          |                                       | ▲ 上ップ > 鬼遊び1鬼よぶわらべ歌                                                                                                    |                                        |
| ログアウ     | ч                                     | フリーワード検索 フリーワード検索                                                                                                    | 検索 十 詳細技素                              |
| 借りている資料  | <b>0</b> /3 点 )                       | 資料詳細                                                                                                    |                                        |
| 予約している資料 | <b>0</b> /3 点 >                       | <u>鬼を渡</u><br>・ 第二、 第二、 第二、 第二、 第二、 第二、 第二、 第二、 第二、 第二、                                                                                                    |                                        |
| ジャンルで探す  |                                       | また 日本 日本 日本 日本 日本 日本 日本 日本 日本 日本 日本 日本 日本                                                                                                    |                                        |
| 総記       | 5                                     | (我) (フィックス) コンテンツタイプ:電子書籍(フィックス)                                                                                                    |                                        |
| 哲学       | >                                     | ◇ お気に入りに登録する                                                                                                    | Windows Mac                            |
| 歷史       | >                                     |                                                                                                    | IDS AND DO                             |
| 社会科学     | >                                     | and the second second se | 借りる 間周                                 |
| 自然科学     | >                                     | -2 -2-                                                                                                    |                                        |
| 技術・工学・工業 | >                                     |                                                                                                    |                                        |
| 産業       | >                                     |                                                                                                    | コノトレーマルトン あはいけつ ノメンホッナット 肉本 いげいはつい ナーナ |
| 芸術・美術    | >                                     | オビっないティーカルではにいる。オロッといるチともが消えている。鬼の遊びは<br>子どもたちに訪れる「静かな恐怖」を描く連作短編集。                                                                                                    | はいこににすれる。貝にすればみんな光いもの…。鬼をよいよせてしまうた     |
|          |                                       | 4 V012 6                                                                                                    |                                        |
| 意語       | · · · · · · · · · · · · · · · · · · · | TTAN A DALLA D                                                                                                    |                                        |